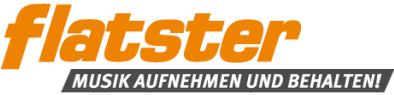

## flatster Music Manager für Windowsrechner – Installationsanleitung

## 1.1 flatster Music Manager Software speichern und installieren

Speichern Sie den flatster Music Manager auf Ihrem Rechner mit "DATEI SPEICHERN". Danach öffnen Sie die Datei flatsterMusicManager.msi mit einem Doppelklick und starten den Installationsvorgang mit "AUSFÜHREN".

| Öffnen von flatsterMusicManager.msi                                                                                                    | ×         | Datei     | öffner           | n - Sicherheitswa                                                                | arnung                                                                                                    |   |
|----------------------------------------------------------------------------------------------------|-----------|-----------|------------------|----------------------------------------------------------------------------------|----------------------------------------------------------------------------------------------------|---|
| Sie möchten folgende Datei öffnen:<br>flatsterMusicManager.msi<br>Vom Typ: Windows Installer Package (1,0 MB)<br>Von: https://www2.flatster.com<br>Möchten Sie diese Datei speichern?<br>Datei speichern | Abbrechen | De<br>Soi | r Hera<br>itware | nusgeber konnto<br>e ausführen?<br>Name:<br>Herausgeber:<br>Typ:<br>Von:<br>won: | e nicht verifiziert werden. Möchten Sie diese<br>C:\Service\flatsterMusicManager.msi<br>Unbekannter Herausgeber<br>Windows Installer-Paket<br>C:\Service\flatsterMusicManager.msi<br>Ausführen Abbrechen<br>Datei immer bestätigen | 1 |
|                                                                                                    |           | Ň         | 3                | Diese Datei verf<br>Herausgeber ve<br>Herausgebern s<br>ausgeführt werd          | ügt über keine gültige digitale Signatur, die den<br>rifiziert. Sie sollten nur Software ausführen, die von<br>tammt, denen Sie vertrauen. <u>Welche Software kann</u><br><u>den?</u>                                              |   |

Mit Setzen des Häkchens stimmen Sie den Lizenzbedingungen zur Nutzung des kostenlosen flatster Music Managers zu. Mit Klick auf den Button "INSTALLIEREN" wird die Software auf Ihren Rechner installiert. Um die Installation abzuschließen und den Setup-Assistenten zu schließen, klicken Sie auf "FERTIG STELLEN". Wenn Sie den flatster Music Manager direkt nutzen und einrichten möchten, setzen Sie vorher den Haken bei "FLATSTER MUSIC MANAGER JETZT STARTEN".

| 😸 flatster Music Manager-Setup - 🗆 🗙                                                                                                    | 岁 flatster Music Manager-Setup - 〇 ×                                      |
|----------------------------------------------------------------------------------------------------|---------------------------------------------------------------------------|
| Lesen Sie die Lizenzbedingungen für flatster Music Manager.                                                                                                    | Der Setup-Assistent für flatster Music<br>Manager wurde abgeschlossen.    |
| flatster Music Manager ^<br>1. Allgemeine Nutzungsbedingungen für den flatster<br>Music Manager<br>Wir freuen uns, dass Sie den flatster Music Manager<br>nutzen möchten. Mit der Nutzung des flatster Music<br>Managers einschließlich der damit verbundenen<br>Funktionen und integrierter Software von<br>Drittanbietern (nachfolgend einheitlich "flatster<br>Music Manager" genannt) erklären Sie sich mit | Klicken Sie auf "Fertig stellen", um den Setup-Assistenten zu<br>beenden. |
| ✓ Ich stimme den Bedingungen der Lizenzvereinbarung zu.<br>Klicken Sie auf "Installieren", um das Produkt mit Standardoptionen f ür alle Benutzer zu<br>installieren. Klicken Sie auf "Erweitert", um die Installationsoptionen zu  ändern.                                                                                                    | ☐ flatster Music Manager jetzt starten                                    |
| Drucken Erweitert SInstallieren Abbrechen                                                                                                    | Zurück Fertig stellen Abbrechen                                           |

**Info**: Auf manchen Rechnern erscheint bei der Installation des flatster Music Managers folgendes Bild. Klicken Sie dann auf "WEITERE INFORMATIONEN" und bestätigen Sie die Ausführung des Programms mit Klick auf "TROTZDEM AUSFÜHREN".

| Der Computer wurde durch Windows geschützt                                                                                                    | Der Computer wurde durch Windows geschützt                                                                                                    |
|----------------------------------------------------------------------------------------------------|----------------------------------------------------------------------------------------------------|
| Von Windows SmartScreen wurde der Start einer unbekannten App verhindert. Die Ausführung dieser App<br>stellt unter Umstanden ein Risiko für den PC dar.<br>Weitere Informationen | Von Windows SmartScreen wurde der Start einer unbekannten App verhindert. Die Ausführung dieser App<br>stellt unter Umständen ein Risiko für den PC dar. |
|                                                                                                    | Herausgeber: Unbekannter Herausgeber<br>App: flatsterMusicManagermsi                                                                                     |
| ок                                                                                                    | Trotzdem ausführen Nicht ausführen                                                                                                    |

© 1.4.2017, Tunehits GmbH, Mathias-Brüggen-Str. 2, 50827 Köln, Telefon 0221-4490 1883

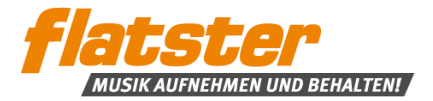

## 1.2 Nutzung des flatster Music Managers und Einstellungsoptionen

Den flatster Music Manager können Sie über das folgende Symbol aufrufen. Dieses wird im Rahmen der Standardinstallation auf dem Desktop erstellt.

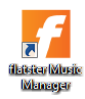

Unter dem Menüpunkt "EINSTELLUNGEN" ist noch die Eingabe Ihrer Zugangsdaten (Email/Code sowie Passwort Ihres flatster-Accounts) erforderlich. Ebenfalls legen Sie den Speicherort Ihrer aufgenommenen Songs fest.

Weiterhin haben Sie die Möglichkeit, dass die aufgenommenen Songs automatisch gespeichert werden können und diese danach aus Ihrem Webspeicher (Meine Musik) gelöscht werden. Bitte beachten Sie, dass für diese Funktionen der PC und der flatster Music Manager eingeschaltet sein müssen:

- Auswahl "Songs automatisch runterladen": Markieren Sie diese Funktion mit einem Häkchen wird jeder Song, der aufgenommen wurde, automatisch im Hintergrund in den ausgewählten Musikordner gespeichert.
- Auswahl "Songs aus dem Webspeicher löschen": Bei Auswahl dieser Funktion werden die Songs aus Ihrem Webspeicher (Meine Musik) auf der flatster Webseite gelöscht, nachdem diese in den ausgewählten Musikordner gespeichert wurden.

Sonstige Einstellungen nehmen Sie nach Bedarf vor.

| Tafilatser Music Manager – 🗆 X                                                                                                    | Einstellungen                                                                                                    |
|----------------------------------------------------------------------------------------------------|----------------------------------------------------------------------------------------------------|
| Website       Details       Operation       Info       X       Seenden         V       Songs runterladen       Automatisch runterladen       Abbrechen | Bitte geben Sie hier Ihre Zugangsdaten ein,<br>mit denen Sie sich auf der flatster Website anmelden.         Email/Code       muster@muster.de |
| Rurtergeladone Songs                                                                                                    | Wo auf diesem Rechner soll Ihre Musik gespeichert werden ?           Musikordner         C:\Music\MeineMusik\Vlatter                           |
|                                                                                                    | Bei welchen Ereignissen sollen Meldungen angezeigt werden ?<br>Bei Fehlem Bei neu runtergeladener Musik                                        |
|                                                                                                    | Soll das Programm automatisch mit Windows gestartet werden ?                                                                                   |
|                                                                                                    | Sollen die Songs nach dem Runterladen aus Ihrem<br>Webspeicher (Meine Musik) gelöscht werden ?                                                 |
|                                                                                                    | Soll das Programm bei Klick auf den Schließen-Button (x)<br>minimiert und nicht beendet werden ?                                               |
|                                                                                                    | Programm minimieren Hinweis anzeigen  K ABBRECHEN                                                                                              |

Bei Fragen helfen wir Ihnen gerne weiter. Bitte kontaktieren Sie uns per E-Mail unter info@flatster.com oder telefonisch unter 0221-4490 1883.